# OLD DOMINION UNIVERSITY

# CYSE 270 LINUX SYSTEM FOR CYBERSECURITY

# Assignment #10 Automation Tasks and Shell Scripting

John Wilson 01179411 CYSE 270 Assignment #10 Automation Tasks and Shell Scripting Task A - Backup your system (Using crontab) [100 points]

**Scenario:** Performing system backup can be time-consuming, and the process is often overlooked. For this scenario,

1) Create a new user **Alice (with home directory**) and write a shell script that backups Alice's

home directory, using the following steps:

- a) Take your MIDAS and current date as input
- b) Create a **tar file** in the **/var/backups** directory.
  - The filename should be, <u>YourMIDAS-datetime</u>, where date and time are replaced with the current system time (for example, svatsa2021.3.17-01.16.430.tar).
  - ii) The tar file should include Alice's home directory along with the filename

created above (for example, svatsa2021.3.17-01.16.430.tar /home/Alice).

c) To optimize the disk usage, pick a compression algorithm (bz2, gzip, or xv) to compress the tar file you created.

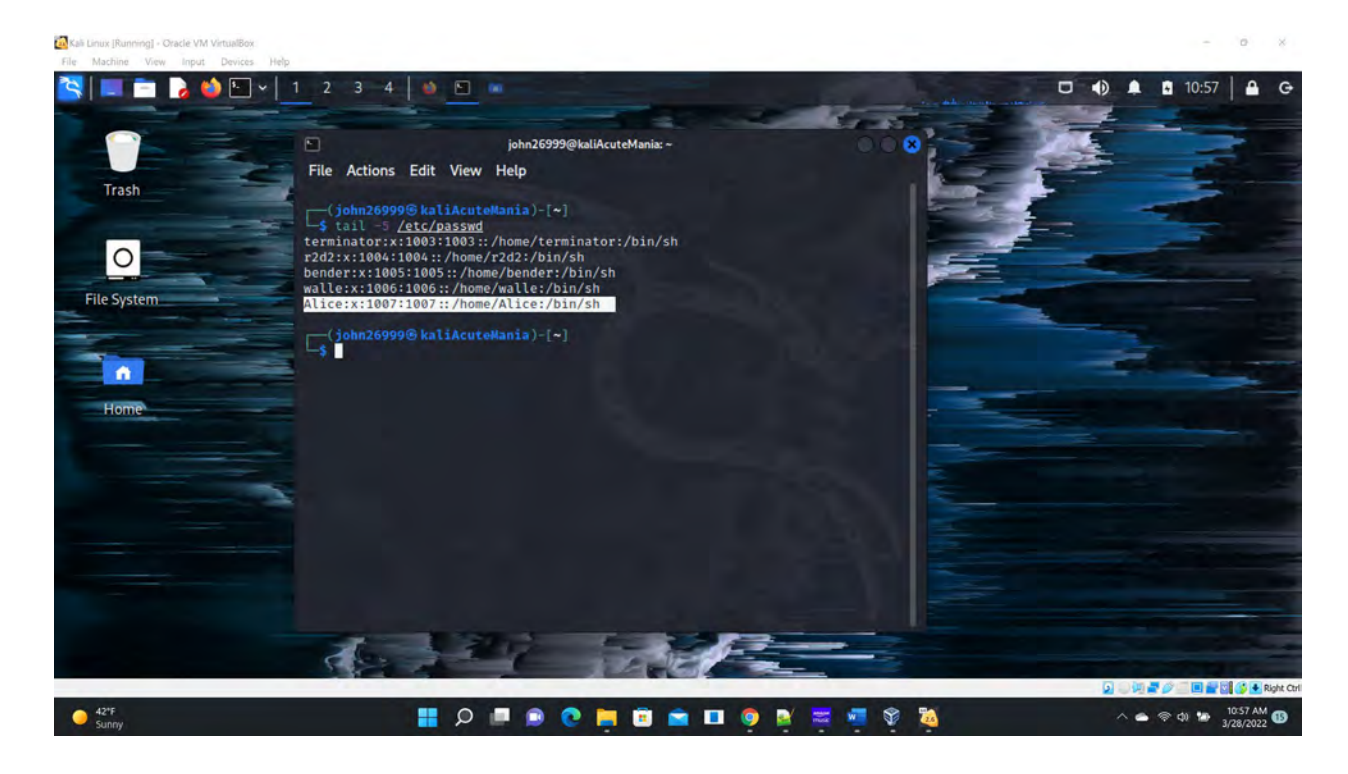

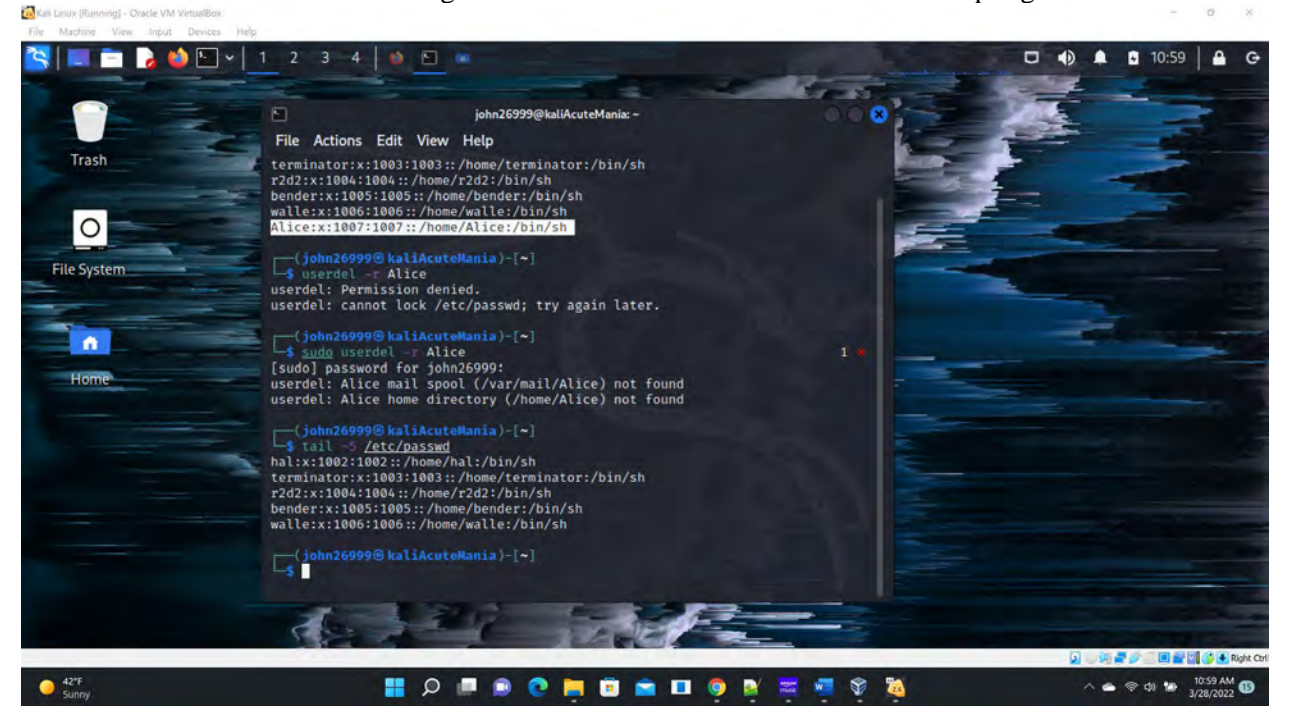

Figure 1 Screenshots of JWILS082 Computer screen prior to Step 1.

Above is the screen shot using the command "tail -5 /etc/passwd" " to inveistgate if the user Alice existed in the system. Alice does exist.

In the following screenshot I used the command "sudo userdel -r Alice" to delete the user Alice and all of the information pertating to the user. Was not sure if I was supposed to do this; however, I decided to do it as a refresher of the procedures and to start the assignment as though Alice did not exist. I also used the command "tail -5 /etc/passwd"" to show user Alice has ceased to exist in the system.

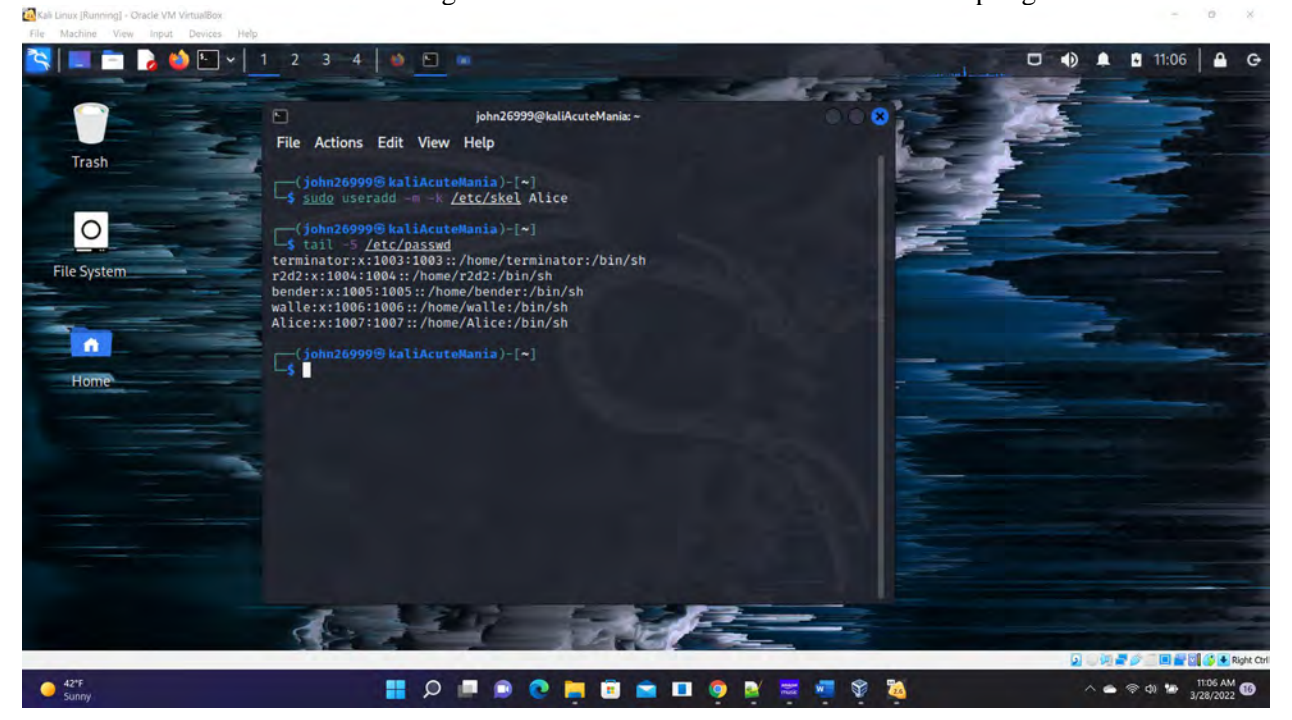

Figure 2 Screenshots of JWILS082 Computer screen for Step 1.

Above is the screen shot using the command "sudo useradd -m -k /etc/skel Alice" to create a new user with a home directory. "sudo" is the command that allows you to run programs with the security privileges of another user (otherwise known as a super user). "useradd" is the command that adds a new user profile to the system. "-m" is the command that creates the new user's home directory. "-k" is the command the uses this skeleton directory. "/etc/shadow" is where the users home directory is located. "Alice" is the new user name added. I also used the command "tail -5 /etc/passwd" to prove the new user account was created with a home directory.

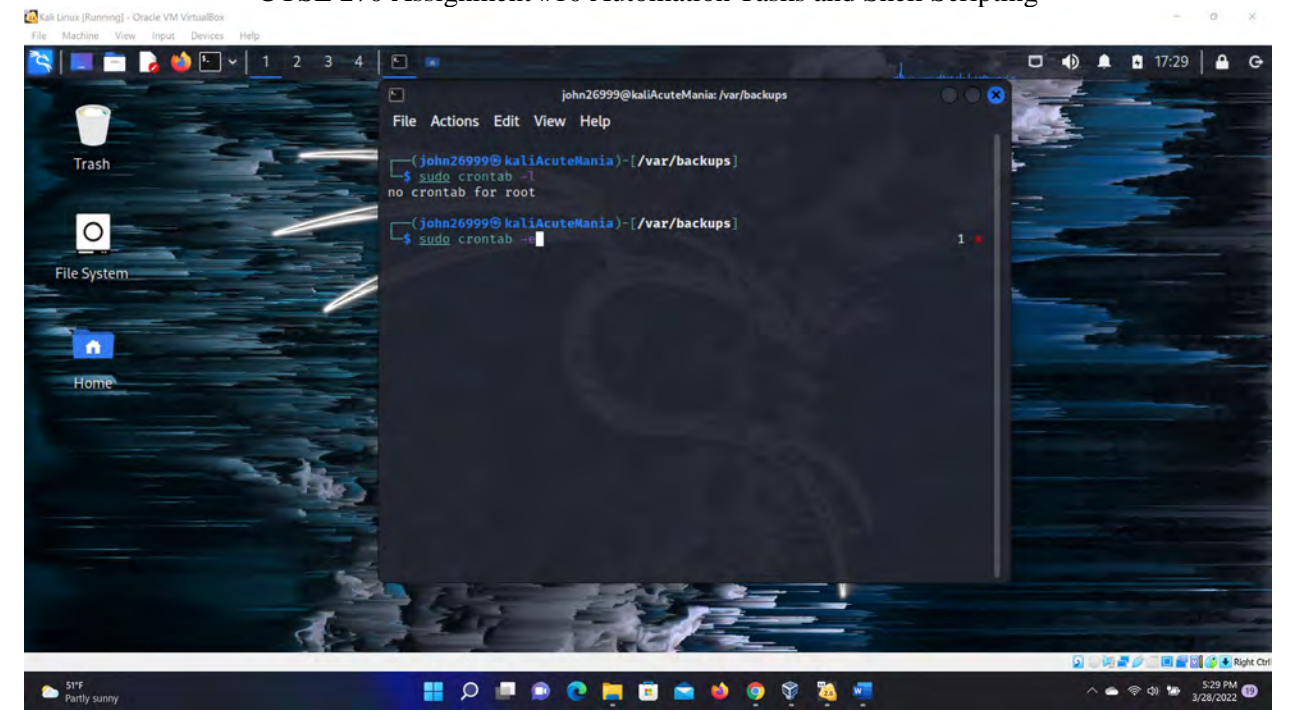

#### Kali Linux [Running] - Oracle VM VirtualBox

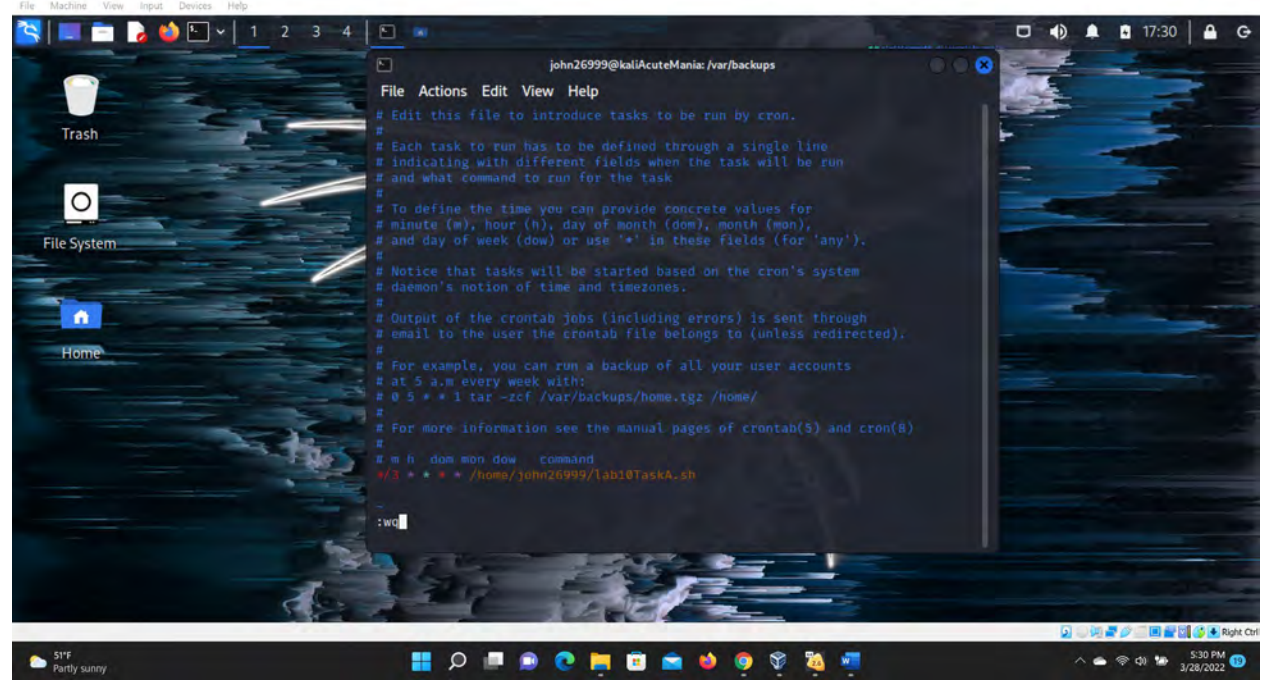

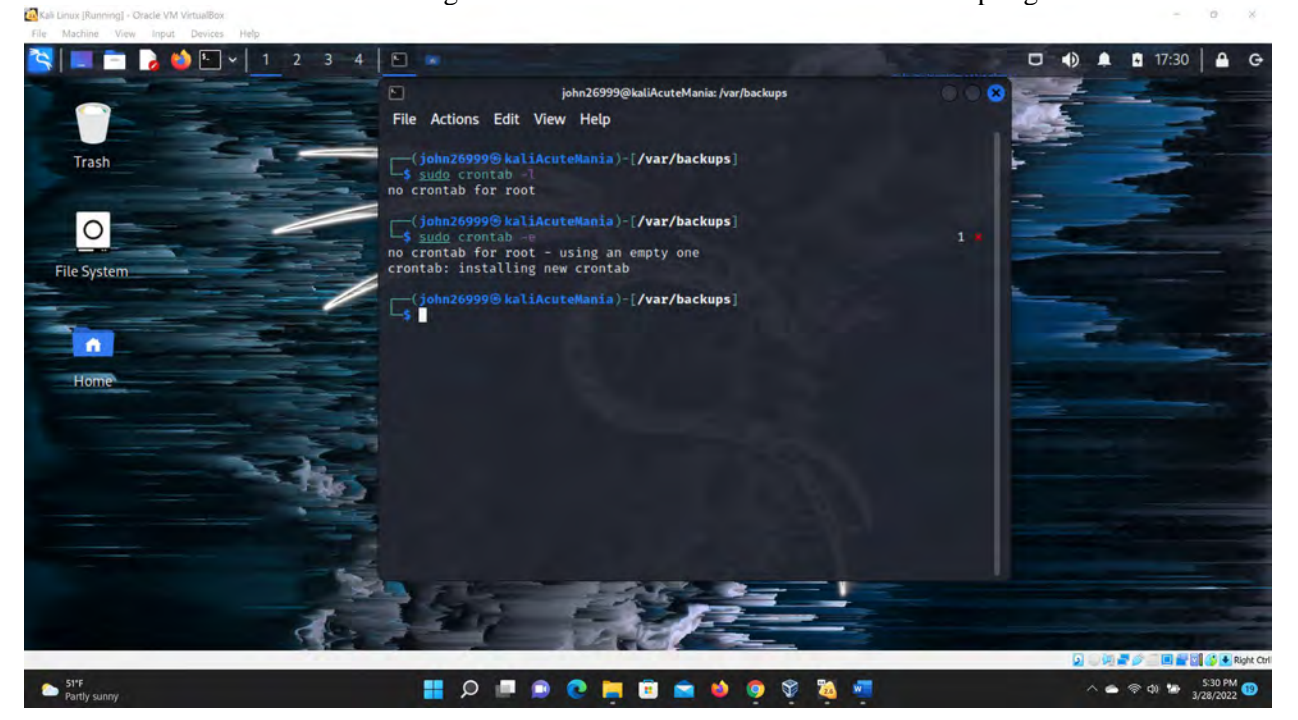

Figure 3 Screenshots of JWILS082 Computer screen for Step 1.

Above is the screen shot of me running crontab. The first shot is running the command "sudo crontab -l" which checks to see if one is already running. Then I run the command "sudo crontab -e" which opens up the VIM editor to put in the run script in crontab.

In the second is a screenshot of the command "\*/3 \* \* \* \* /home/john26999/lab10TaskA.sh" that will this script every 3mins. Then I save it

In the third screenshot, you can see the crontab has been installed.

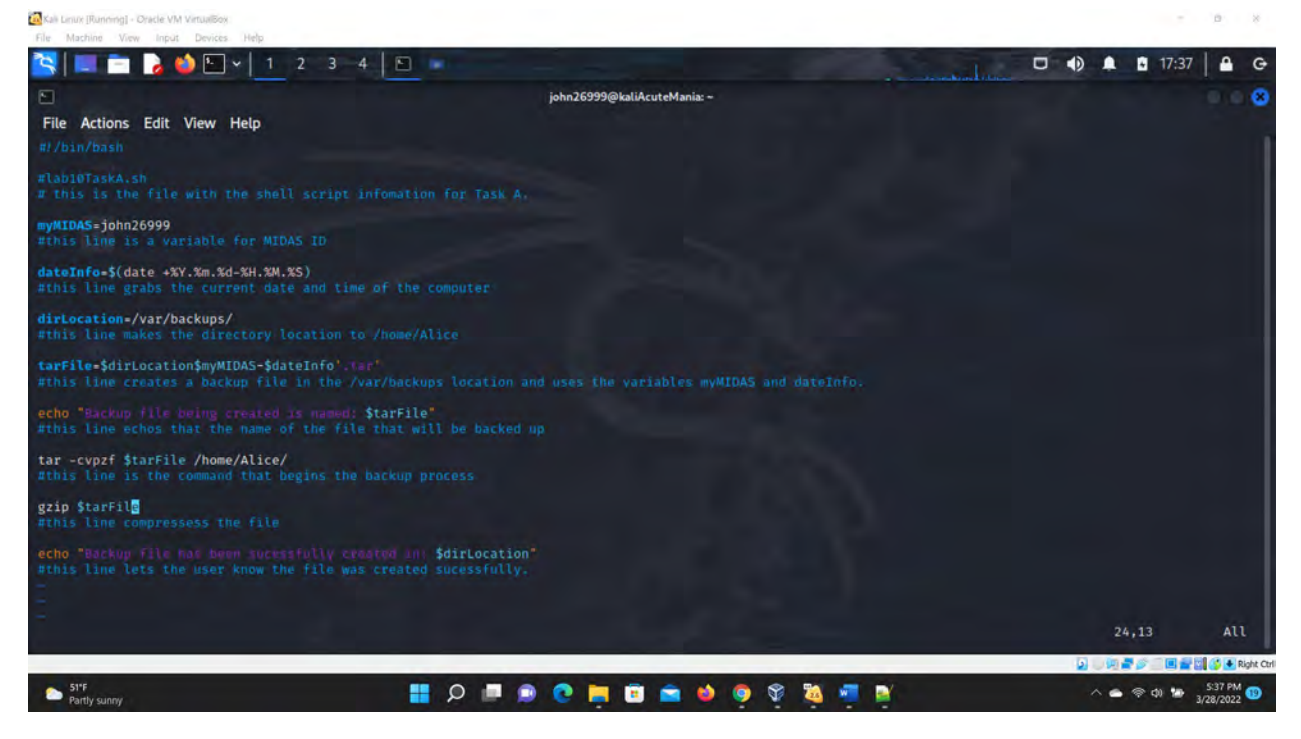

Figure 4 Screenshots of JWILS082 Computer screen for Step 1.

Above is the screen shot of the source code with comments.

#### <u>Below is the source code for Task A with comments as directed in the case you cannot read it from the screen</u> <u>shots.</u>

```
#!/bin/bash
```

```
#lab10TaskA.sh
# this is the file with the shell script infomation for Task A.
```

```
myMIDAS=john26999
#this line is a variable for MIDAS ID
```

```
dateInfo=$(date +%Y.%m.%d-%H.%M.%S)
#this line grabs the current date and time of the computer
```

```
dirLocation=/var/backups/
#this line makes the directory location to /home/Alice
```

```
tarFile=$dirLocation$myMIDAS-$dateInfo'.tar'
#this line creates a backup file in the /var/backups location and uses the
variables myMIDAS and dateInfo.
```

```
echo "Backup file being created is named: $tarFile"
#this line echos that the name of the file that will be backed up
```

```
tar -cvpzf $tarFile /home/Alice/
#this line is the command that begins the backup process
```

gzip \$tarFile
#this line compressess the file

echo "Backup file has been sucessfully created in: \$dirLocation"
#this line lets the user know the file was created sucessfully.

## CYSE 270 Assignment #10 Automation Tasks and Shell Scripting 2) Keep the scheduled task running for 3 minutes, then check the contents in the

# /var/backups directory.

| Kali Linux [Running] - Oracle VM VirtualBox                                                                                                    |                                                                                                    | - 0 ×                                                                                                    |
|----------------------------------------------------------------------------------------------------|----------------------------------------------------------------------------------------------------|----------------------------------------------------------------------------------------------------|
| File Machine View Input Devices Help                                                                                                    | 4 1                                                                                                    | 17:39 A G                                                                                                    |
|                                                                                                    | Laka 2000@desliAndesManine                                                                                                    |                                                                                                    |
| File Actions Edit View Help                                                                                                    | jonn£0333@kalucutemana: ≈                                                                                                    |                                                                                                    |
|                                                                                                    |                                                                                                    |                                                                                                    |
| [s ls -1 /var/backups                                                                                                    |                                                                                                    |                                                                                                    |
| total 2792<br>-rw-r-r-r- 1 root root 143360 Feb 10 1                                                                                                    | 12:13 alternatives.tar.0                                                                                                    |                                                                                                    |
| -rw-r-r- 1 root root 133662 Mar 21 1<br>-rw-r-r- 1 root root 14977 Mar 14 0                                                                                                    | 13:59 apt.extended_states.0<br>19:03 apt.extended_states.1.ge                                                                                                    |                                                                                                    |
| -rw-r-r- 1 root root 15214 Mar 14 0<br>-rw-r-r- 1 root root 15172 Feb 23 1                                                                                                    | 18:51 apt.extended_states.3.gz<br>17:39 apt.extended_states.3.gz                                                                                                    |                                                                                                    |
| -rw-r-r- 1 root root 15148 Feb 9 1<br>-rw-r-r- 1 root root 15106 Feb 5 1                                                                                                    | 15:12 apt.extended_status.4.gz<br>10:02 apt.extended_status.5.gz                                                                                                    |                                                                                                    |
| -rw-r-r- 1 root root 15014 Jan 29 0<br>-rw-r-r- 1 root root 0 Feb 10 1                                                                                                    | )9:00 apt.extended_status.6.gz<br>12:13 dpkg.arch.0                                                                                                    |                                                                                                    |
| -rw-r-r-r- 1 root root 4565 Jan 28 1<br>-rw-r-r-r- 1 root root 244 Jan 28 1                                                                                                    | l7:09 dpkg.diversions.0<br>L7:04 dpkg.statoverride.0                                                                                                    |                                                                                                    |
| -rw-r-r- 1 root root 2306397 Feb 9 1<br>-rw-r-r- 1 root root 10029 Mar 28 1                                                                                                    | 15:14 dpkg.status.0<br>15:36 John20000 2022.03.20-15.36 W1 tar                                                                                                    |                                                                                                    |
| -rw-r-r- 1 root root 10086 Mar 28 1                                                                                                    | 16:52 3onu18999-1821.01.24-16.51.01.1ar                                                                                                    |                                                                                                    |
| -rw-r-r- 1 root root 10086 Mar 28 1                                                                                                    | 16:53 yoindb999-7822.40.28-16-50.44.tar                                                                                                    |                                                                                                    |
| -rw-r-r- 1 root root 10086 Mar 28 1                                                                                                    | 16:54 yohn24009-2022.03.28-16.34.81.tar                                                                                                    |                                                                                                    |
| -rw-r-r- 1 root root 10086 Mar 28 1                                                                                                    | 17:09 junn2098-2022,03,28-17-09,28.tax                                                                                                    |                                                                                                    |
| -rw-r-r- 1 root root 10086 Mar 28 1                                                                                                    | 17:15 john28999-2022.02.28-17.15.01.tar                                                                                                    |                                                                                                    |
| -rw-r-r- 1 root root 10086 Mar 28 1                                                                                                    | 17:18 John 28999-2022 .01 . 20-17 .10 .03 . tau                                                                                                    |                                                                                                    |
| -rw-r-r- 1 root root 10086 Mar 28 1                                                                                                    | 17:21                                                                                                    |                                                                                                    |
| -rw-r-r- 1 root root 10086 Mar 28 1                                                                                                    | 17:24 300020994-2072.03.28-17-26-81.16#                                                                                                    |                                                                                                    |
| 51*F                                                                                                    |                                                                                                    | ∧ ← ⊗ d) ₩ 539 PM                                                                                                    |
| - Partuy sunny                                                                                                    |                                                                                                    | 3/20/2022 -                                                                                                    |
|                                                                                                    |                                                                                                    |                                                                                                    |
| Kali Lanux (Running) - Oracle VM Virtualiöox<br>File Machine View Input Devices Help                                                                                                    |                                                                                                    | 7 D X                                                                                                    |
| 🗟 Kali Lainx (Bunning) - Oracle VM Vintuiliöox<br>File Machine View Input Devices Help                                                                                                    | 4                                                                                                    | <ul> <li>D</li> <li>A</li> <li>A</li> <li>A</li> <li>C</li> </ul>                                                                                                    |
| Carl Lawr (Bunning) - Oracle VM Virtualillox<br>File Machine Vire Input Devices Help                                                                                                    | -4   🖸 🗖 🗖 🗸 -                                                                                                    | ▲ C 17:39 A G                                                                                                    |
| Active Warmings - Oracle VM Variables         File       Machine         Wew       Input         Devices       Help         Implement       Implement         Implement       Implement<                                                                                                    | 4 D john26999@kaliAcuteMania: -                                                                                                    | ▲ 17:39 🔒 G                                                                                                    |
|                                                                                                    | 4 john26399@kaliAcuteMania: -                                                                                                    | ■ ■ 17:39   ■ G                                                                                                    |
| Coll Laws (Humming) - Oracle VM Varualisos           File         Machine         View         Input         Devices         Help           Image: Second Second S                                                                                                    | 4<br>john26999@kaliAcuteMania:- 12:13 dpkg.arch.0 17:09 dpkg.diversions.0 17:09 dpkg.statoverride.0 15:14 dpkg.statoverride.0 15:14 dpkg.statoverride.0                                                                                                    | <ul> <li>■</li> <li>■</li></ul> |
| Coll Laws (Burning) - Oracle VM Varualisos           Tile         Machine         View         Impui         Devices         Help           Image: Second Second S                                                                                                    | 4 D                                                                                                    | <ul> <li>□</li> <li>■</li> <li>■</li></ul> |
| Control         Control         Weight Control         Weight Control         Mark           Image: State of the state of the st                                                                                                    | 4 D john26999@kaliAcuteManiac -                                                                                                    | ■ ■ 17:39 A G                                                                                                    |
| Column (Bunning) - Oracle VM Venuellov           The Matchine View Input Device Indp.           Non-Section (Section (Section                                                                                                    | 4 Diphn26999@kallAcuteMania:-                                                                                                    | <ul> <li>□</li> <li>□</li></ul> |
| Control         Control         Venue         Venue                                                                                                    | 4 Diphn26399@kallAcuteMania:-                                                                                                    | <ul> <li>▲</li> <li>▲</li> <li>▲</li> <li>■</li> <li>■</li></ul> |
| Control         Control         Venue         Venue                                                                                                    | 4 Diphn26399@kallAcuteMania:-                                                                                                    | ▲ 17:39 A G                                                                                                    |
| Control         Control         Very impact         Denotes         Impact         Denotes         Impact         Denotes         Denotes<                                                                                                    | 4 Diphn26393@kallAcuteMania:-                                                                                                    | ■ 17:39 A G                                                                                                    |
| Control         Control         Control <t< td=""><td>4 C  john26999@kallAcuteManks -  12:13 dpkg.arch.0  17:09 dpkg.diversions.0  17:04 dpkg.statuve. 15:14 dpkg.statuve. 15:15 dpkg.statuve. 15:15 jnhn26999.div2.00.26.40.10 d1 tex 16:53 jnhn2699.div2.00.26.40.10 d1 tex 16:54 jnhn2699.div2.00.26.40.10 d1 via 16:55 jnhn2699.div2.00.26.40.10 d1 via 17:19 jnhn2699.div2.00.26.40.10 j1 via 17:15 jnhn2699.div2.00.26.40.10 j1 via 17:18 jnhn2695.div2.00.16.47 j1 10 via 17:19 jnhn2695.div2.00.16.47 j1 10 via 17:19 jnhn2695.div2.00.17 j1 10 via 17:19 jnhn2695.div2.00.17 j1 10 via 17:19 jnhn2695.div2.00.17 j1 10 via 17:19 jnhn2695.div2.00.17 j1 10 via 17:19 jnh</td><td><ul> <li>P</li> <li>A</li> <li>C</li> <li>C</li></ul></td></t<> | 4 C  john26999@kallAcuteManks -  12:13 dpkg.arch.0  17:09 dpkg.diversions.0  17:04 dpkg.statuve. 15:14 dpkg.statuve. 15:15 dpkg.statuve. 15:15 jnhn26999.div2.00.26.40.10 d1 tex 16:53 jnhn2699.div2.00.26.40.10 d1 tex 16:54 jnhn2699.div2.00.26.40.10 d1 via 16:55 jnhn2699.div2.00.26.40.10 d1 via 17:19 jnhn2699.div2.00.26.40.10 j1 via 17:15 jnhn2699.div2.00.26.40.10 j1 via 17:18 jnhn2695.div2.00.16.47 j1 10 via 17:19 jnhn2695.div2.00.16.47 j1 10 via 17:19 jnhn2695.div2.00.17 j1 10 via 17:19 jnhn2695.div2.00.17 j1 10 via 17:19 jnhn2695.div2.00.17 j1 10 via 17:19 jnhn2695.div2.00.17 j1 10 via 17:19 jnh | <ul> <li>P</li> <li>A</li> <li>C</li> <li>C</li></ul> |
| Cold Laws (Busseng) - Oracle VM Varualisos           The         Matchine         Wins         Imple         Imple           Imple         Imple         Imple         Imple         Imple         Imple           Imple         Imple         Imple         Imple         Imple         Imple         Imple           Imple         Imple         Imple         Imple         Imple         Imple         Imple           Imple         Imple         Imple         Imple         Imple         Imple         Imple           Imple         Imple         Imple         Imple         Imple         Imple         Imple           Imple         Imple         Imple         Imple         Imple         Imple         Imple           Imple         Imple         Imple         Imple         Imple         Imple         Imple           Imple         Imple <t< td=""><td>4 Delta john26999@kaliAcuteMania:-</td><td><ul> <li>□</li> <li>□</li></ul></td></t<>                                                                                                    | 4 Delta john26999@kaliAcuteMania:-                                                                                                    | <ul> <li>□</li> <li>□</li></ul> |
| Cold Laws (Bussey)         Overter VM Venuelloss           The Matchine View Input Device Indip           Image: State of the state of the sta                                                                                                    | 4 Delta john26399@kaliAcuteMania:-                                                                                                    | ■ 17:39 A G<br>3<br>3<br>3<br>3<br>3<br>3<br>3<br>4<br>5<br>3<br>3<br>3<br>3<br>3<br>3<br>3<br>4<br>5<br>5<br>5<br>5<br>5<br>5<br>5<br>5<br>5<br>5<br>5<br>5<br>5                                                                                                    |
| Cold Laws (Burshig) - Oracle VM Venuellos           The Matchine View Input Device Inel:           Normality of the second second                                                                                                    | 4 D john26399@kallAcuteMania:-                                                                                                    | ■ 17:39 A G                                                                                                    |
| Control         Control         Contro <thcontrol< th=""> <thcontrol< th=""> <thco< td=""><td>4         Image: Second Second Se</td><td>■ 17:39<br/>■ C<br/>C<br/>C<br/>C<br/>C<br/>C<br/>C<br/>C<br/>C<br/>C<br/>C<br/>C<br/>C<br/>C</td></thco<></thcontrol<></thcontrol<>                                                                                                    | 4         Image: Second Second Se                                 | ■ 17:39<br>■ C<br>C<br>C<br>C<br>C<br>C<br>C<br>C<br>C<br>C<br>C<br>C<br>C<br>C                                                                                                    |
| Continuent         Operative VM Versultion           The Marchine VM Input Devices Indu           The Marchine VM Input Devices Indu           Second Second S                                                                                                    | 4       Image: Section 2000 (Section 2000) (Section 2000) (Section 2000                                         | ▲ ■ 17:39 A G                                                                                                    |
| Control         Control         Very Impair         Devices         Impair           Image: Second Second                                                                                                    | 4 C C C C C C C C C C C C C C C C C C C                                                                                                    | ₽ *                                                                                                    |
| Cold Laws (Bussey) - Oracle VM Varualisos         The Machine View Input Device Indu         Image: State of the state of the stat                                                                                                    | 4       ↓         2000020000000000000000000000000000000                                                                                                    | ₽ *                                                                                                    |
| Control         Control         Contro <thcontrol< th=""> <thcontrol< th=""> <thco< td=""><td>4       Image: Constraint of the constraint of the constraint</td><td></td></thco<></thcontrol<></thcontrol<>                                                                                                    | 4       Image: Constraint of the constraint of the constraint                                          |                                                                                                    |

Figure 5 Screenshots of JWILS082 Computer screen for Step 2.

Above is the screen shot of the source code executing the commands every three minutes.

### 3) **Cancel** the crontab jobs.

The Leave Illusional - Charle VIA

| File Machine View Input Devic                                                       | ies Help               |   |       |                |             |   |      |   |  |   |        |                |     |         |         |
|-------------------------------------------------------------------------------------|------------------------|---|-------|----------------|-------------|---|------|---|--|---|--------|----------------|-----|---------|---------|
| 📉 📃 🖿 🍃 🝁 🗉                                                                         | v 1 2 3 4              | • |       |                |             |   | -    |   |  |   |        | 17             | :41 | •       | G       |
|                                                                                     |                        |   | john2 | 26999@kaliAcut | eMania: ~   |   |      |   |  |   |        |                |     |         | 8       |
| File Actions Edit View                                                              | Help                   |   |       |                |             |   |      |   |  |   |        |                |     |         |         |
| -rw-rr- 1 root root                                                                 | 10086 Mar 28 16:54     |   |       |                |             |   |      |   |  |   |        |                |     |         |         |
| -rw-r-r- 1 root root                                                                | 10086 Mar 28 17:09     |   |       |                |             |   |      |   |  |   |        |                |     |         |         |
| -rw-r-r- 1 root root                                                                | 10086 Mar 28 17:15     |   |       |                |             |   |      |   |  |   |        |                |     |         |         |
| -rw-r-r- 1 root root                                                                | 10086 Mar 28 17:18     |   |       |                |             |   |      |   |  |   |        |                |     |         |         |
| -rw-r-r- 1 root root                                                                | 10086 Mar 28 17:21     |   |       |                |             |   |      |   |  |   |        |                |     |         |         |
| -rw-r-r- 1 root root                                                                | 10086 Mar 28 17:24     |   |       |                |             |   |      |   |  |   |        |                |     |         |         |
| -rw-r-r- 1 root root                                                                | 10086 Mar 28 17:27     |   |       |                |             |   |      |   |  |   |        |                |     |         | П       |
| -rw-r-r- 1 root root                                                                | 10086 Mar 28 17:33     |   |       |                |             |   |      |   |  |   |        |                |     |         |         |
| -rw-r-r- 1 root root                                                                | 10086 Mar 28 17:36     |   |       |                |             |   |      |   |  |   |        |                |     |         |         |
| -rw-r-r- 1 root root                                                                | 10086 Mar 28 17:39     |   |       |                |             |   |      |   |  |   |        |                |     |         |         |
| A REAL PROPERTY AND A REAL PROPERTY.                                                |                        |   |       |                |             |   |      |   |  |   |        |                |     |         |         |
| <pre>(john26999@kaliAcuto<br/>\$ sudo crontab -r<br/>[sudo] password for john</pre> | eMania)-[~]<br>n26999: |   |       |                |             |   |      |   |  |   |        |                |     |         |         |
| (john26999@kaliAcuto<br>sudo crontab -1<br>no crontab for root                      |                        |   |       |                |             |   |      |   |  |   |        |                |     |         |         |
| (john26999@kaliAcut                                                                 |                        |   |       |                |             |   |      |   |  |   |        |                |     |         |         |
|                                                                                     |                        |   |       |                |             |   |      |   |  |   |        |                |     | 1 ×     |         |
|                                                                                     |                        | _ |       |                |             |   |      |   |  | 2 | ) (n 🖥 | ø 🗆            |     | 🔰 🛃 Rig | ht Ctrl |
| Partly sunny                                                                        |                        |   | 🗏 🗩 📀 |                | <b>a 🏟 </b> | 9 | 20 🐖 | 2 |  |   | -      | ()<br>()<br>() | 3/2 | 641 PM  | D       |

Figure 6 Screenshots of JWILS082 Computer screen for Step 3.

Above is the screen shot of the source code executing the commands every three minutes.

# Note: As the script needs to write contents in the "/var/backups" folder, which is owned by root,

you should consider the permission issue properly. (Using **sudo** to create crontab file)

Reference: How to Format Date for Display or Use In a Shell Script- <u>https://www.cyberciti.biz/faq/linux-unix-formatting-dates-for-display/</u>

Reference: How to append date timestamp to filename- <u>https://crunchify.com/shell-script-append-timestamp-to-file-name/</u>

# CYSE 270 Assignment #10 Automation Tasks and Shell Scripting (Extra Credit)- Take your MIDAS/name (10 points)

Write a script like below that reads **MIDAS/name** and displays the message (for example, the screenshot here), if the following requirements are satisfied:

- 1) Only lower-case letter [a-z] are allowed
- 2) MIDAS/name must be between 4 to 8 digits

Test your script with the following examples:

- 1) Your MIDAS /name with one upper case
- 2) A string less than 4 digits
- 3) A string longer than 8 digits
- 4) Your MIDAS/name in lower case, between 4-8 characters in length

![](_page_10_Picture_10.jpeg)

Figure 1 Screenshots of JWILS082 Computer screen for Task B (extra credit).

Above is the screenshots illustrating the scripts functionality as per steps 1 - 5. Below is the actual source code to further verify the results.

0

#### CYSE 270 Assignment #10 Automation Tasks and Shell Scripting

![](_page_11_Picture_2.jpeg)

![](_page_11_Picture_3.jpeg)

Figure 2 Screenshots of JWILS082 Computer screen for Task B (extra credit).

Above is the screenshots of the script code executing the extracredit assignment.

<u>Below is the source code for TaskB (extra credit) with comments as directed in the case you cannot read it from</u> the screen shots.

Kall Liniu

#!/bin/bash

#lab10TaskB.sh
# this is the file with the shell script infomation for Task A.

echo "Please enter between four to eight lowercase charactes only: "
#this line asks for user input.

read lwrCase
#this line reads the input as the variable lwrCase

#Beginning of while loop
while echo \$lwrCase | egrep -v "^[a-z]{4,8}\$" >dev/null 2>&1
#this line says to check the input for lowercase letters by using [a-z] and
for the minimum input of 4 and max of 8 {4,8}
#if the input is not in lowercase, numbers, or are fewer than 4 or more than
8 characters it will not exit the loop (keep asking) until the correct input
is received

#### do

echo "Please enter between four to eight lowercase charactes - no fewer than four and no more than nine please: "

#the above echo lines articulates the input was incorrect, shows then what was input and then asks for an input correction.

read lwrCase
#this line reads the input as the variable lwrCase

done

#this tells the system that this is the end of the while loop.

echo "Thank You. Your input is confirmed."
echo "This is the end of the program for TaskB."
echo "End of line."
#this lets the user konw that the input was correct and the end of the
program.